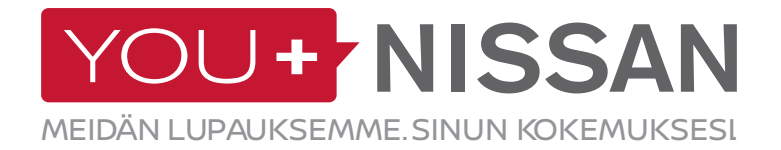

# **NISSANCONNECT EV - PIKAOPAS**

Varmista NissanConnect EV:n avulla, että saat Nissan-täyssähköautostasi irti kaiken, mitä tarvitset. Näillä helpoilla ohjeilla voit seurata Nissaniasi tietokoneen tai älypuhelimen avulla. NissanConnect EV-sovelluksen avulla voit esimerkiksi seurata ja hallita akun lataustilaa, ilmastointia ja arvioitua ajomatkaa.

## **REKISTERÖIDY YOU+NISSAN-ETUOHJELMAAN**

### JOS SINULLA ON YOU+NISSAN-TILI, SIIRRY SIVULLE 3

JOS SINULLA EI VIELÄ OLE YOU+NISSAN-TILIÄ, JATKA ALLA OLEVIEN OHJEIDEN MUKAISESTI

Jotta saat käyttöösi kaikki NissanConnect EV:n hyödyt ja edut, sinun on ensin rekisteröidyttävä You+Nissan-asiakkaaksi. Jos sinulla ei vielä ole You+Nissan-tiliä, aloita tästä:

1. Klikkaa LUO OMA TILI -painiketta <u>You+Nissan</u> kotisivulla.

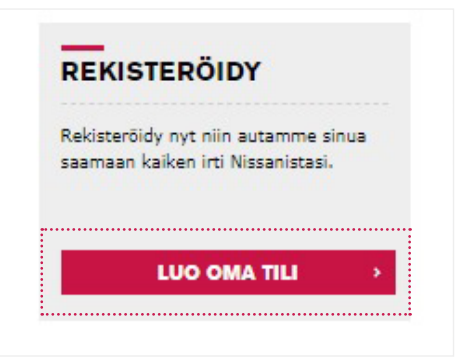

#### 2. Syötä autosi VIN-numero.

#### MISTÄ LÖYDÄN AUTONI VIN-NUMERON?

Löydät VIN-numeron autosi kojelaudasta kuljettajan puolelta tai kuljettajan puolen ovenkarmista. Voit löydää VIN-numeron myös takuu- ja huoltokirjasta, vakuutuskirjasta tai rekisteröintitodistuksesta.

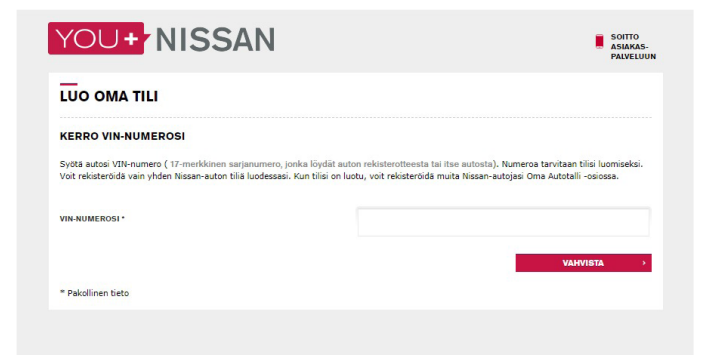

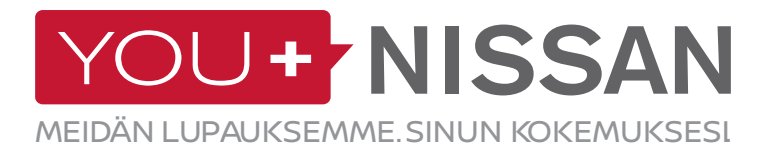

| SUKUPUOLI *                        |                                                                                                  |
|------------------------------------|--------------------------------------------------------------------------------------------------|
|                                    |                                                                                                  |
| ETUNIMI *                          |                                                                                                  |
| SUKUNIMI *                         |                                                                                                  |
| 444 ·                              | Suomi                                                                                            |
| SÄHKÖPOSTI / KÄYTTÄJÄTUNNUS *      |                                                                                                  |
| VAHVISTA SÄHKÖPOSTIOSOITTEESI *    |                                                                                                  |
|                                    | Merkitse, haluatko saada tietoa Nissaniin liittyvistä tuotteista ja palveluista sähköpostitse. * |
|                                    | • Kyllä<br>Ei                                                                                    |
| SALASANA *                         |                                                                                                  |
| VAHVISTA SALASANA *                |                                                                                                  |
| Suosittelemme, että parannat salas | anasi turvallisuutta käyttämällä yli kahdeksaa kirjainta tai numeroa.                            |

3. Täytä tietosi lomakkeeseen.

**4.** Hyväksy You+Nissan-palvelun käyttöehdot ja vahvista VIN-numerosi klikkaamalla "JATKA"-painiketta.

Jos sinulla ei vielä ole You+Nissan-tiliä, jatka alla olevien ohjeiden mukaisesti.

|            | SJNFAAZE1U0993096                          |                 |           |  |
|------------|--------------------------------------------|-----------------|-----------|--|
|            |                                            | MALLI :         | UUSI LEAF |  |
|            | 50                                         |                 |           |  |
|            |                                            |                 |           |  |
| Olen luker | ut <u>You+Nissan-palvelun käyttöehdo</u> t | ja hyväksyn ne. |           |  |
|            |                                            |                 |           |  |

2

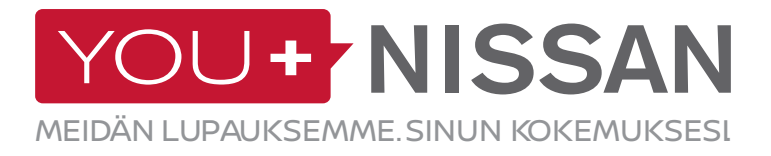

### JOS SINULLA ON JO YOU+NISSAN-TILI, SEURAA NÄITÄ OHJEITA

KIRJAUDU

SÄHKÖPOSTI

SALASANA

Muista minut

Etkö muista salasanaa?

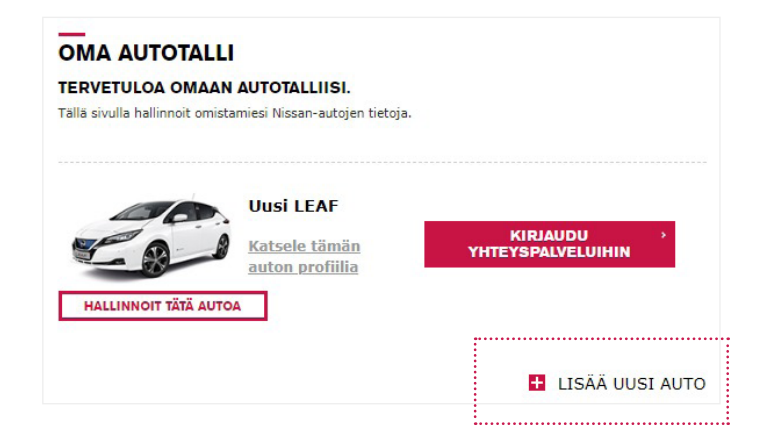

1. Kirjaudu You+Nissan-palveluun, mene kohtaan

NISSAN ja valitse sitten OMA AUTOTALLI.

2. Napsauta kohtaa LISÄÄ UUSI AUTO.

3. Syötä autosi VIN-numero.

#### MISTÄ LÖYDÄN AUTONI VIN-NUMERON?

Löydät VIN-numeron autosi kojelaudasta kuljettajan puolelta tai kuljettajan puolen ovenkarmista. Voit löydää VIN-numeron myös takuu- ja huoltokirjasta, vakuutuskirjasta tai rekisteröintitodistuksesta.

| KERRO VIN-NUMEROSI                |                                          |            |
|-----------------------------------|------------------------------------------|------------|
| Syötä VIN-numerosi.               |                                          |            |
| Syötä VIN-numerosi alapuolella nä | kyvään kenttään, ja lisää auto autotalli | isi.       |
| Mista loydan VIN-numeroni?        |                                          |            |
|                                   |                                          |            |
| STOIA VIN-NOMEROSI.               |                                          |            |
|                                   |                                          |            |
|                                   | TAKAISIN                                 | VAHVISTA > |
|                                   |                                          |            |

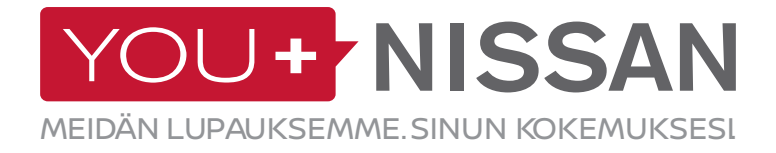

#### **1.** Valitse You+Nissan-portaalissa <u>You+Nissan</u> "KIRJAUDU YHTEYSPALVELUIHIN".

OMA NISSAN

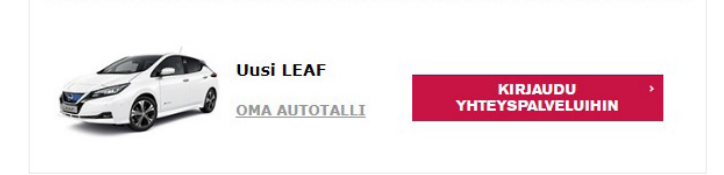

2. NissanConnect EV:llä on oma vahvistusprosessinsa, jonka avulla se varmistaa, että yhteyspalvelujasi ei käytä kukaan muu kuin sinä.

Kun olet valmis aloittamaan, paina "JATKA VAHVISTUSPROSESSIIN"-painiketta

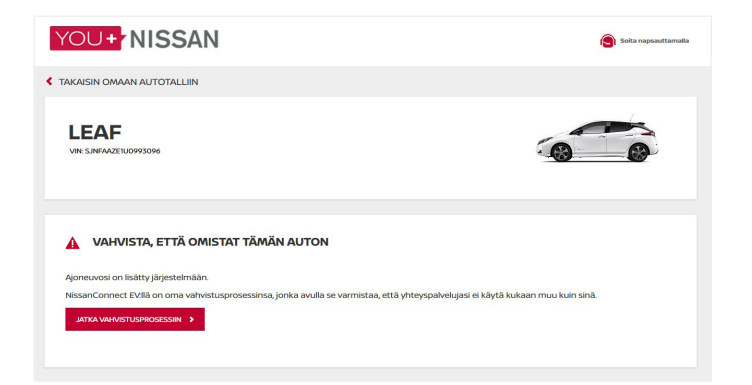

**3.** Osana vahvistusprosessia sinun on mentävä ajoneuvoosi sisälle, käynnistää ja sammuttaa se kerran.

• Kun olet valmis, klikkaa "ALOITA TÄSTÄ".

Sinulla on tunti aikaa tehdä pakolliset vaiheet. Pidä huolta, että pääset ajoneuvoosi 60 minuutin aikana.
Napsauta "JATKA" painiketta ja mene ajoneuvoosi.

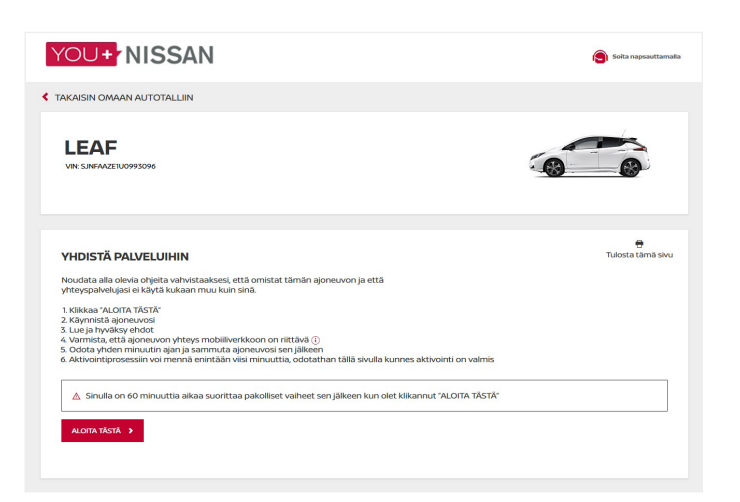

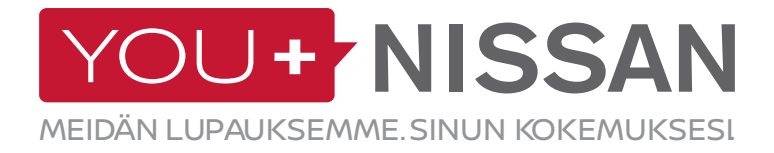

#### 4. Kun olet ajoneuvon sisällä

· Käynnistä moottori painamalla START/STOPpainiketta

 Jos käytössäsi on navigaattori, hyväksy sen näytölle tuleva vastuuvapauslauseke.

Odota yhden minuutin ajan.

- Sammuta ajoneuvo painamalla START/STOPpainiketta.

# VHTEVDEN MUODOSTAMINEN KÄVNNISSÄ Käynnistä ajoneuvo ainakin yhdeksi minuutiksi. L PERUUTA AKTIVOINTIPROSESSI

#### **MOBIILIVERKKOYHTEYDEN TARKISTAMINEN**

Ajoneuvosi käyttää yhteyspalveluja mobiiliverkon avulla. Jos sinulla on ongelmia vahvistusprosessin kanssa, saatat olla alueella, jolla signaali on heikko.

Tarkista mobiiliverkkoyhteys seuraavasti:

 Navigointijärjestelmän näytöllä on verkkokuvake. Se on oikeassa yläkulmassa.

 Jos kuvakkeessa on yksi tai useampi palkki, yhteys mobiiliverkkoon on riittävä. Muussa tapauksessa sinun on siirrettävä ajoneuvosi paikkaan, jossa signaali on vahvempi.

 Jos kuvakkeessa on viiva vedettynä ajoneuvon yli, ajoneuvoa ei ole aktivoitu → Ota yhteyttä Nissanjälleenmyyjään tai Nissan-asiakaspalveluun.

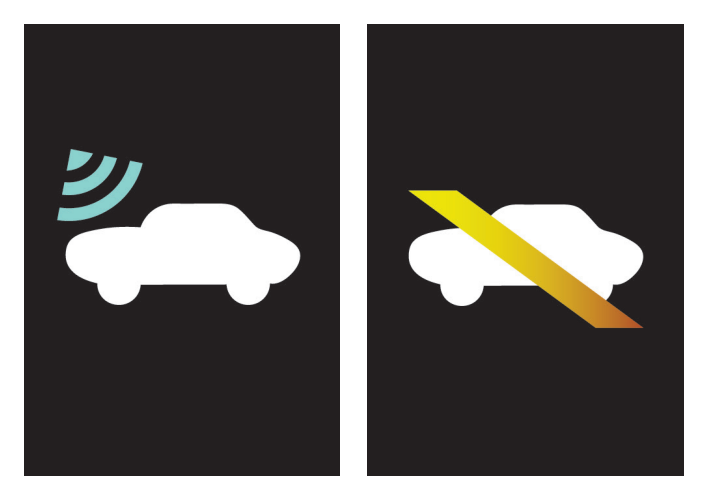

MOBIILIVERKKOYHTEYS EI MOBIILIVERKKOYHTEYTTÄ

5. Kun aktivointi on suoritettu onnistuneesti saat viestin, että omistajuus on vahvistettu. Vahvistus kestää noin kolme minuuttia, riippuen mobiiliverkkoyhteydestä.

**OMISTAJUUS VAHVISTETTU** 

Saatavilla olevat tilaukset

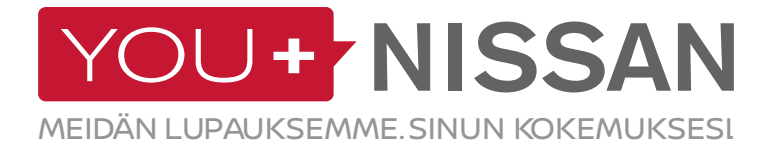

**6.** Olet melkein valmis. Yhteyspalvelut-sivuilta näet voimassa olevat tilauksesi.

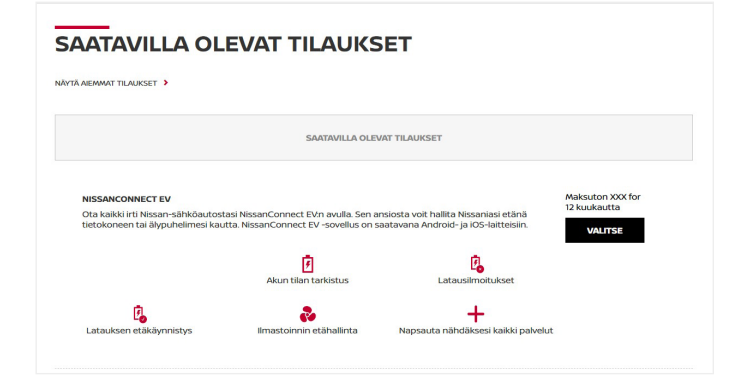

7. Tilaa NissanConnect EV -palvelu näin: Valitse NissanConnect EV -tilaus. Viimeistele tilaus napsauttamalla "TILAA NYT" -painiketta.

| NISSANCONNECT EV<br>Ota kaikki irti Nissan-sähköautosta | Maksuton XX<br>12 kuukautta                                                                                | ( for                               |     |        |
|---------------------------------------------------------|----------------------------------------------------------------------------------------------------|-------------------------------------|-----|--------|
| tietokoneen tai älypuhelimesi kauti                     | tietokoneen tai älypuhelimesi kautta. NissanConnect EV -sovellus on saatavana Android- ja iOS-laitteisiin. |                                     |     |        |
|                                                         | Akun tilan tarkistus                                                                                       | Latausilmoitukset                   |     |        |
| Latauksen etäkäynnistys                                 | Ilmastoinnin etähallinta                                                                                   | Napsauta nähdäksesi kaikki palvelut |     |        |
| Olet valinnut 1 TILAUS                                  |                                                                                                    |                                     | TIL | ANYT > |

6

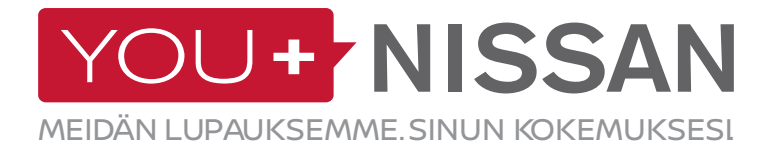

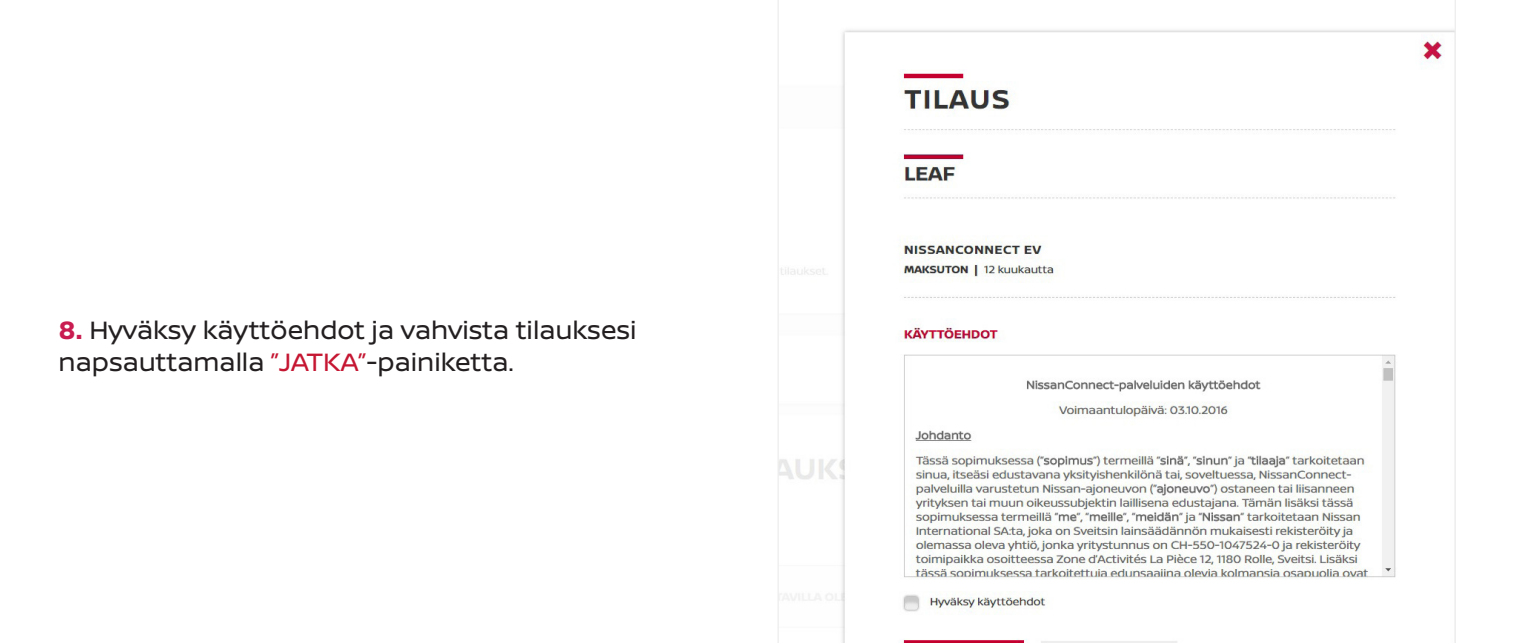

9. Näytölle tulee vahvistusikkuna. Pääset yhteyspalvelujen hallintapaneeliin napsauttamalla TARKASTELE TILAUKSIASI -painiketta.

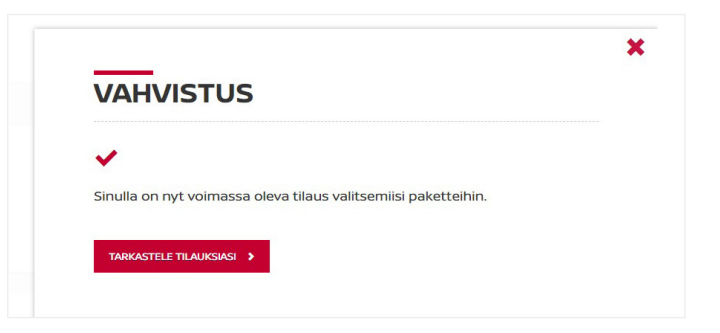

PERUUTA >

7

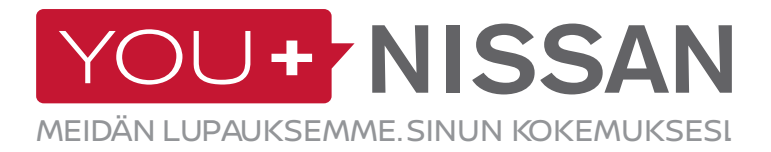

### ONKO TILAUKSENI AKTIIVINEN?

Tarkista, onko yhteyspalvelutilauksesi aktiivinen.

Napsauta You+Nissan-portaalissa 'KIRJAUDU YHTEYSPALVELUIHIN' kohtaa päästäksesi Yhteyspalvelut-sivulle.

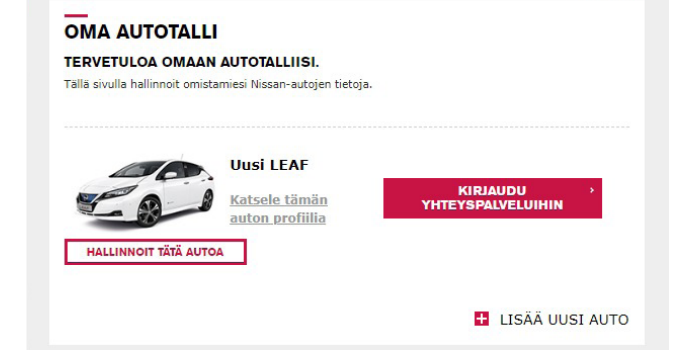

Voimassa oleva tilaus yhteyspalvelut-sivulla oikeuttaa käyttämään kaikkia NissanConnect EV -sovelluksen toimintoja. Jos tilauksesi on vanhentunut, sinun on tehtävä uusi tilaus voidaksesi käyttää NissanConnect EV -palveluja. INTURSE

INTURSE

INTURSE

INTURSE

INTURSE

INTURSE

INTURSE

INTURSE

INTURSE

INTURSE

INTURSE

INTURSE

INTURSE

INTERNET

INTERNET

INTERNET

INTERNET

INTERNET

INTERNET

INTERNET

INTERNET

INTERNET

INTERNET

INTERNET

INTERNET

INTERNET

INTERNET

INTERNET

INTERNET

INTERNET

INTERNET

INTERNET

INTERNET

INTERNET

INTERNET

INTERNET

INTERNET

INTERNET

INTERNET

INTERNET

INTERNET

INTERNET

INTERNET

INTERNET

INTERNET

INTERNET

INTERNET

INTERNET

INTERNET

INTERNET

INTERNET

INTERNE<

Kun napsautat "KIRJAUDU YHTEYSPALVELUIHIN" -painiketta, voit käyttää yhteyspalvelujasi. Jos olet työpöydällä, sinut ohjataan yhteyspalvelujen hallintapaneeliin.

Jos käytät älypuhelinta, voit käyttää "NissanConnect EV" -sovellusta (Android tai iOS).

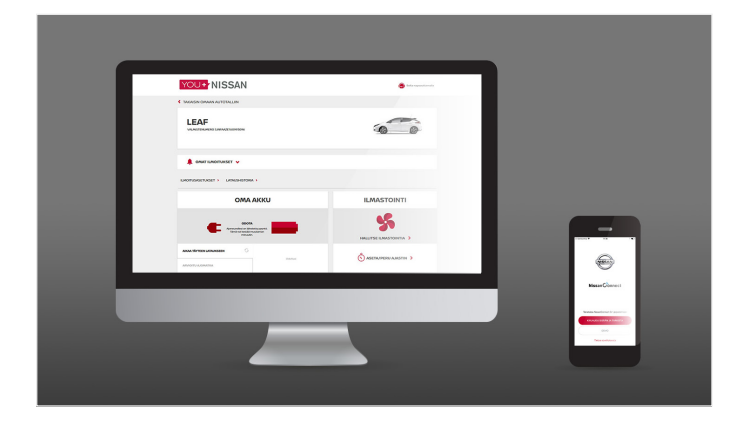

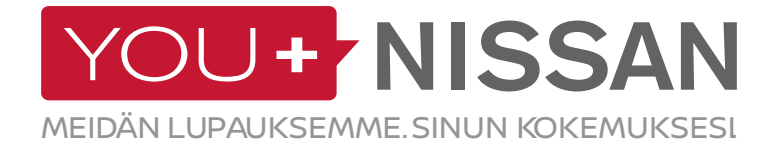

# **NISSANCONNECT EV-SOVELLUS**

### LATAA SOVELLUS

Jotta voit käyttää yhteyspalvelujasi, sinun on ensin ladattava älypuhelimellesi NissanConnect EV -sovellus (Android tai iOS).

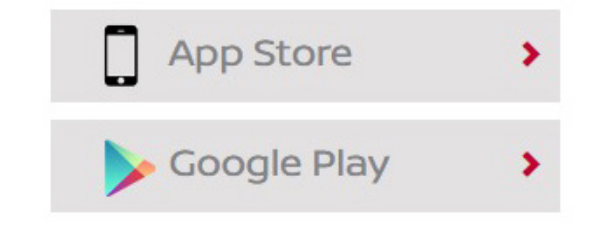

### **KIRJAUDU SISÄÄN**

Kirjaudu seuraavaksi NissanConnect EV -sovellukseen kirjautumistunnuksilla, jotka loit rekisteröityessäsi You+Nissan-palveluun.

### **OMINAISUUDET JA EDUT**

Kirjauduttuasi pystyt käyttämään yhteyspalveluiden ainutlaatuisia etuja, kuten:

- Tarkastelemaan ja etäohjaamaan auton lataamista ja ilmastointia
- Suunnittelemaan matkasi ja etsimään latauspisteitä reittisuunnittelun avulla

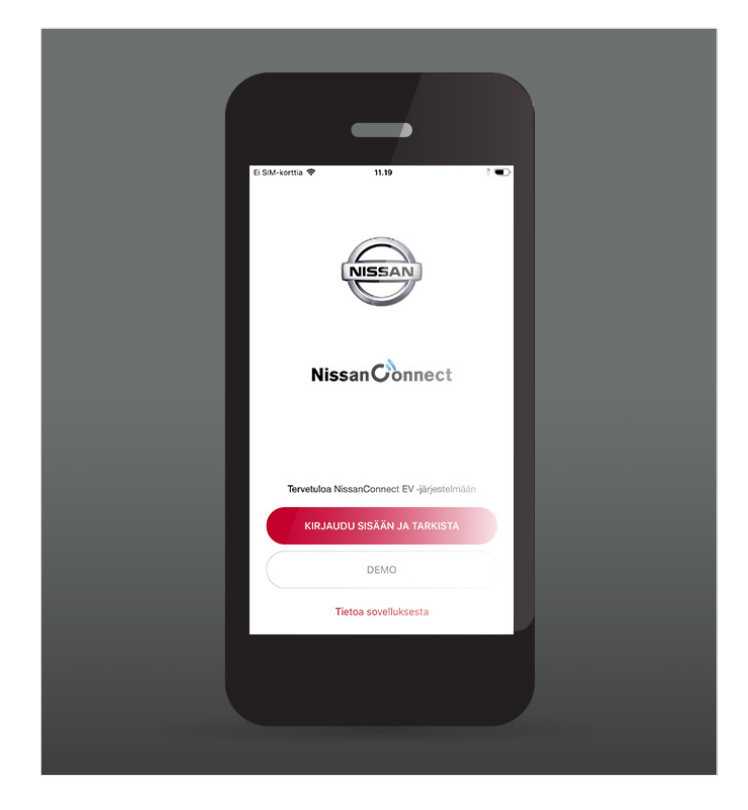

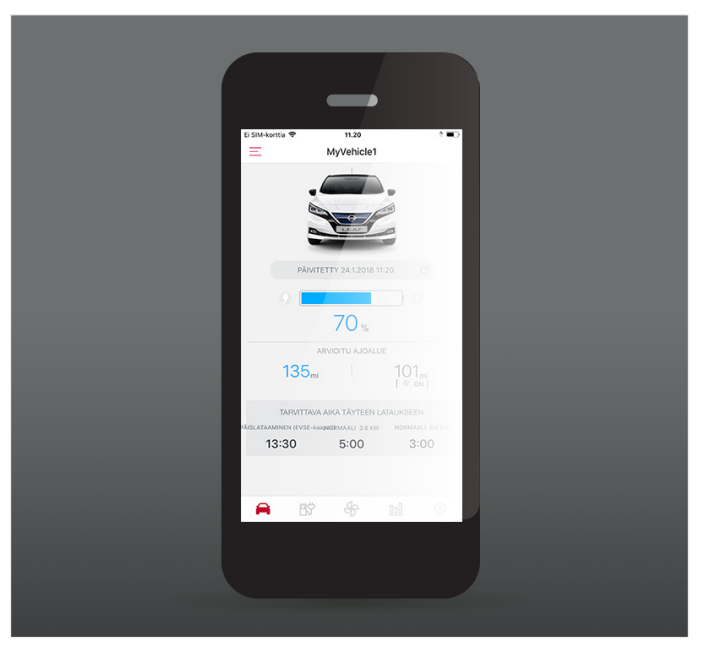

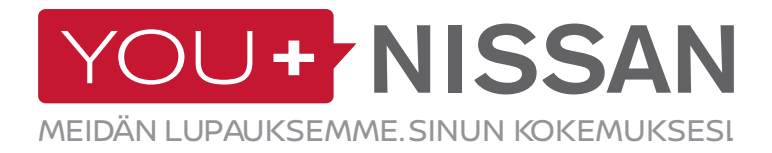

### KÄYTETTÄVISSÄ OLEVIEN PALVELUIDEN KUVAUS

| AUTOSSA  | VERKOSSA | SOVELLUKSENA | PALVELUN KUVAUS                                                                                                    | VISIA | ACENTA<br>N-CONNECTA<br>TEKNA |
|----------|----------|--------------|----------------------------------------------------------------------------------------------------|-------|-------------------------------|
|          |          |              | <b>Kauko-ohjattava ilmastointi</b><br>Voit käynnistää ja pysäyttää ilmastoinnin etäohjauksella<br>You+Nissan-verkkoportaalin tai NissanConnect EV<br>-sovelluksen avulla                                                                                                    | ~     | ~                             |
| <b>a</b> | Ļ        |              | Suunnittele reittisi ja lähetä se autoon<br>Suunnittele reittisi You+Nissan-verkkoportaalissa tai<br>NissanConnect EV -sovelluksessa. Järjestelmä huomioi<br>tämän hetkisen lataustilanteesi ja latauspisteet matkan<br>varrella. Voit lähettää valmiiksi suunnitellun reitin omaan<br>autoosi. |       | ~                             |
|          | Ļ        |              | <b>Akun tilan tarkistaminen</b><br>You+Nissan-verkkoportaalin tai NissanConnect EV<br>-sovelluksen kautta voit tarkistaa akun varaustason,<br>ajoneuvon hallinnan, kytkentätilan ja latauksen tilan.                                                                                            | ~     | ~                             |
|          | Ļ        |              | Latauksen etäkäynnistys ja latauksen<br>valmistumisen ilmoitus<br>Kun autosi on kytkettynä latauspisteeseen, voit käynnistää<br>latauksen etäohjauksella You+Nissan-verkkoportaalin tai<br>NissanConnect EV -sovelluksen avulla                                                                 | •     | ~                             |
|          | Ļ        |              | <b>Kytkentämuistutus</b><br>Tallenna suosikkilatauspisteesi muistiin, niin autosi kertoo,<br>kun olet niitä lähellä. Autosi muistuttaa samalla latauksesta.                                                                                                    |       | ~                             |
|          |          |              | <b>ECO-luokitukset</b><br>Voit verrata omaa Eco-ajamista muihin Nissan-<br>sähköautoilla ajaviin alueellasi tai koko maailmassa                                                                                                    | ~     | ~                             |
|          | Ļ        |              | <b>Ajoanalyysi</b><br>Voit tarkastella ajotietojasi You+Nissan-verkkoportaalissa<br>tai NissanConnect EV -sovelluksessa                                                                                                    | ~     | ~                             |
|          |          |              | Ilmoitus: Akun lämmityksen aloittaminen/<br>Iopettaminen*<br>Ilmoitus, kun akun lämmitin käynnistyy                                                                                                    | ~     | ~                             |

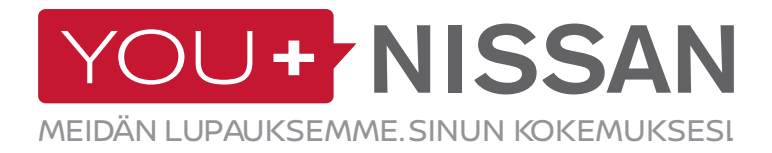

### KÄYTETTÄVISSÄ OLEVIEN PALVELUIDEN KUVAUS

| AUTOSSA | VERKOSSA | SOVELLUKSENA | PALVELUN KUVAUS                                                                                                    | VISIA | ACENTA<br>N-CONNECTA<br>TEKNA |
|---------|----------|--------------|----------------------------------------------------------------------------------------------------|-------|-------------------------------|
|         |          |              | <b>Latauspistehaku sähköauton virran käydessä<br/>vähiin</b><br>Autosi ohjaa sinut lähellä sijaitseviin latauspisteisiin, jotta<br>pääset lataamaan akkusi ja jatkamaan matkaasi.                                |       | ~                             |
|         | Ģ        |              | Latauspisteiden sijaintitiedot ja manuaalinen<br>sijaintitietojen lataaminen: latauspaikat kodin<br>lähellä<br>Käytä sähköautojen latauspisteiden tietoja ja pidä<br>latauspisteiden sijaintitiedot ajan tasalla |       | ~                             |
|         |          |              | Latauspistehaku:<br>• kaupungin ja osoitteen<br>• lataustyypin mukaan                                                                                                    |       | ~                             |
|         |          |              | <b>Mobiilitietopalvelujen ja omien suosikkitietojen<br/>lataaminen</b><br>RSS-syötteiden lukumahdollisuus autosta. Saat<br>ajankohtaiset ilmoitukset älypuhelimesta autoosi.                                     |       | ~                             |
|         |          |              | <b>Aluekartta</b><br>Mahdolliset kohteet akkuvarauksen huomioiden                                                                                                    |       | ~                             |
|         |          |              | Ennuste akun varaustilasta kohteeseen<br>saavuttaessa<br>Oletus akun jäljellä olevasta varauksesta kohteeseen<br>saapuessasi                                                                                     |       | ~                             |

\*Saatavilla ainoastaan ajoneuvoissa, jotka on suunniteltu Pohjoismaihin.